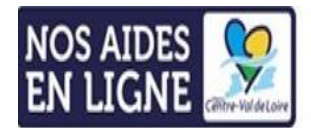

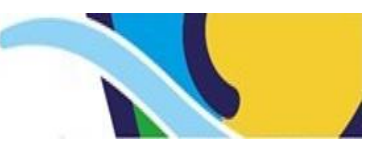

## PROCEDURE DE CREATION DE COMPTE SUR LE PORTAIL DE LA REGION NOS AIDES EN LIGNES

1. Pour se créer un compte, se connecter au portail nos aides en ligne : <u>https://subventions-test.regioncentre.fr/extranet</u>

La page d'accueil du portail dématérialisé s'affiche :

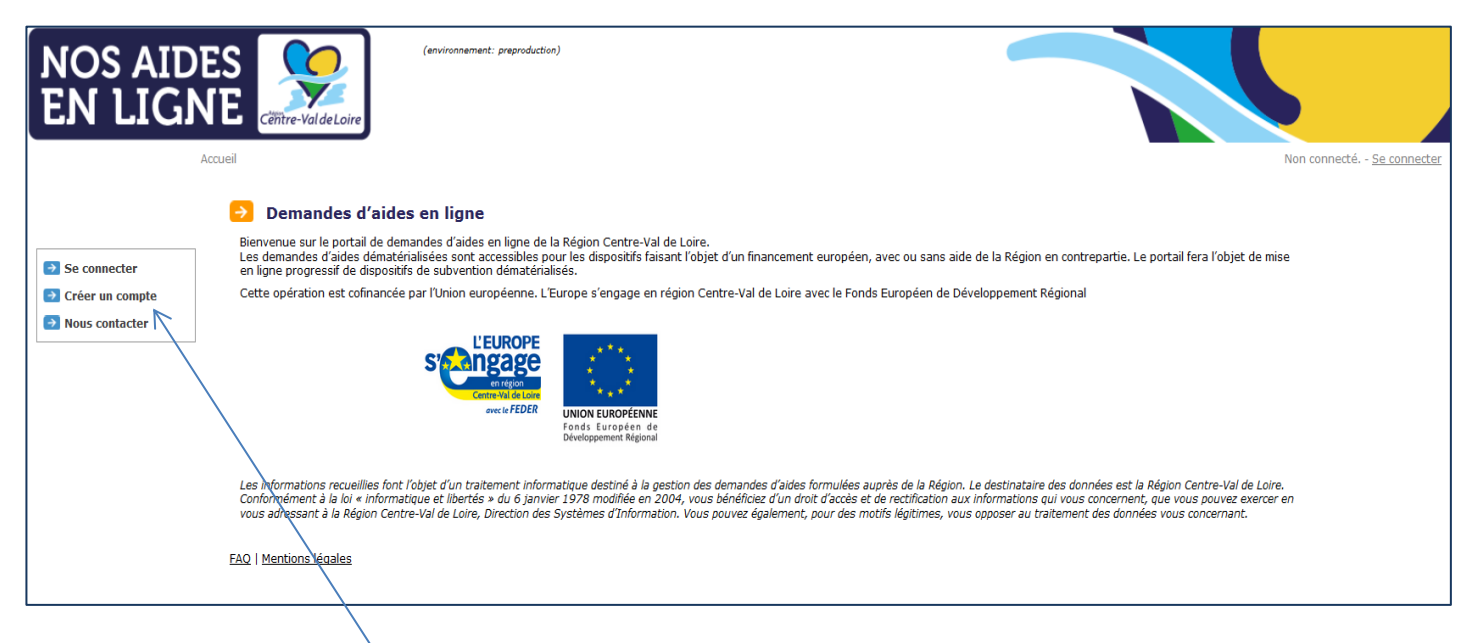

- 2. Cliquer sur créer un compte
- 3. Compléter le formulaire de création de compte en indiquant votre nom, prénom et en choisissant l'identifiant (par exemple votre nom) et votre mot de passe que vous souhaitez utiliser pour vous connecter ultérieurement sur le portail. Renseignez les éléments du captcha apparaissant dans la zone rouge, permettant de s'assurer que Cliquez ensuite sur Créer mon compte

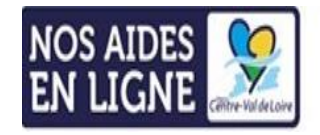

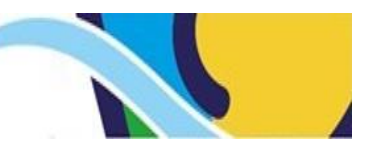

| NOS AIDES<br>EN LIGNE | (environmenet: preproduction)<br>Ceithre-ValdeLoire                                          |                                           |                                     |                                 |
|-----------------------|----------------------------------------------------------------------------------------------|-------------------------------------------|-------------------------------------|---------------------------------|
| Accueil ->            | · Création de compte                                                                         |                                           |                                     | Non connecté <u>Se connecte</u> |
| _                     |                                                                                              |                                           |                                     |                                 |
| Vo                    | Creer un compte<br>us souhaitez déposer une demande d'aide en ligne sur le portail de la ré- | gion. Merci de compléter les informatio   | ons sulvantes :                     |                                 |
| Se connecter          |                                                                                              |                                           |                                     |                                 |
| 🔁 Créer un compte     | Mes informations                                                                             |                                           |                                     |                                 |
| Nous contacter        | Civilité *                                                                                   | - Votre choix - 👻 🕖                       |                                     |                                 |
|                       | Nom *                                                                                        |                                           | En majuscules                       |                                 |
|                       | Prénom *                                                                                     |                                           | En majuscules                       |                                 |
|                       | Date de naissance *                                                                          |                                           |                                     |                                 |
|                       | Adresse e-mail *                                                                             |                                           | ex: prenom.nom@domaine.fr           |                                 |
|                       | Commation de votre adresse e-mail -                                                          |                                           | ex: prenom.nom@domaine.rr           |                                 |
|                       | Mes identifiants sur le portail de la Région                                                 |                                           |                                     |                                 |
|                       | Identifiant souhaité *                                                                       | MGDIS De 5 à                              | 15 caractères (lettres et chiffres) |                                 |
|                       | Mot de passe *                                                                               | ••••• Ø Re:                               | specter les minuscules / majuscules |                                 |
|                       | Commation not de passe -                                                                     | Respect                                   | er les minuscules / majuscules      |                                 |
|                       |                                                                                              | Salaissa                                  |                                     |                                 |
| Mer                   | rci de bien vouloir conserver vos identifiants et mot de passe. Ils vous seront ne           | écessaire pour vous connecter ultérieuren | nent sur le portail de la Région.   |                                 |
|                       |                                                                                              |                                           |                                     | Créer mon compte                |
| FAQ                   | Mentions légales                                                                             |                                           |                                     |                                 |

4. L'écran de confirmation s'affiche et un mail d'activation de votre compte vous est automatiquement adressé, à l'adresse que vous avez déclarée lors de votre création de compte

| NOS AID                                                                           | ES (environment: proproduction)                                                                                                    |                                            |
|-----------------------------------------------------------------------------------|----------------------------------------------------------------------------------------------------|--------------------------------------------|
| <ul> <li>Se connecter</li> <li>Créer un compte</li> <li>Nous contacter</li> </ul> | Création de compte -> Courriel de confirmation envoyé Confirmation de l'envoi d'un courriel pour la validation de votre compte Un courriel vous a été envoyé. Merci de suivre les instructions pour activer votre compte. | Non connecté <u>Sa connectar</u><br>Fermer |
|                                                                                   | FAQ   Mentions Heales                                                                                                    |                                            |

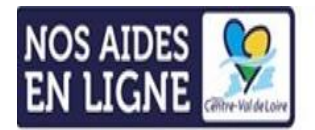

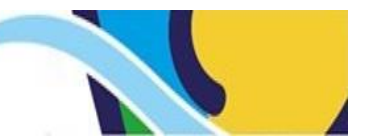

| De:<br>À:                                                                                                    | noreply@regioncentre.fr                                                                                                    |  |  |  |
|----------------------------------------------------------------------------------------------------|----------------------------------------------------------------------------------------------------|--|--|--|
| Cc :<br>Objet :                                                                                                    | Services en ligne – Validation de la création de votre compte                                                                       |  |  |  |
| Monsieur                                                                                                    |                                                                                                    |  |  |  |
| Veuillez trou                                                                                                    | iver ci-après la confirmation de votre identifiant de connexion au portail des services en ligne de la région Centre-Val de Loire : |  |  |  |
| Identifiant :                                                                                                    | TESTREGION                                                                                                    |  |  |  |
| Nous vous prions de bien vouloir valider votre inscription.<br>Pour ce faire, cliquez sur le lien suivant ou copiez l'adresse dans votre navigateur : |                                                                                                    |  |  |  |
| https://subventions-test.regioncentre.fr/extranet/isp/validerCompte.action?guid=66e53af27a04a8c032467083ecd299e7                                      |                                                                                                    |  |  |  |
| Vous avez 31 jours pour valider votre inscription.<br>Passé ce délai, il vous faudra recommencer entièrement votre inscription.                       |                                                                                                    |  |  |  |
| Merci de votre confiance,<br>La région Centre-Val de Loire                                                                                            |                                                                                                    |  |  |  |
|                                                                                                    |                                                                                                    |  |  |  |

- 5. Cliquez sur lien pour activer votre compte sur le portail « nos aides en ligne » de la Région.
- 6. La page ci-dessous s'affiche. Cet écran vous permet d'indiquer la structure ou la personne que vous représentez.

Deux situations sont possibles :

• Je dispose d'un code de rattachement transmis par la Région

Si votre structure a déjà bénéficié d'une aide régionale et est donc déjà connue des services de la Région, cliquez sur « **utiliser mon code de rattachement** », qui vous a été préalablement fourni par votre interlocuteur à la Région. Si vous n'avez pas ce code en votre possession, merci de cliquer sur « Formuler une demande de code de rattachement ».

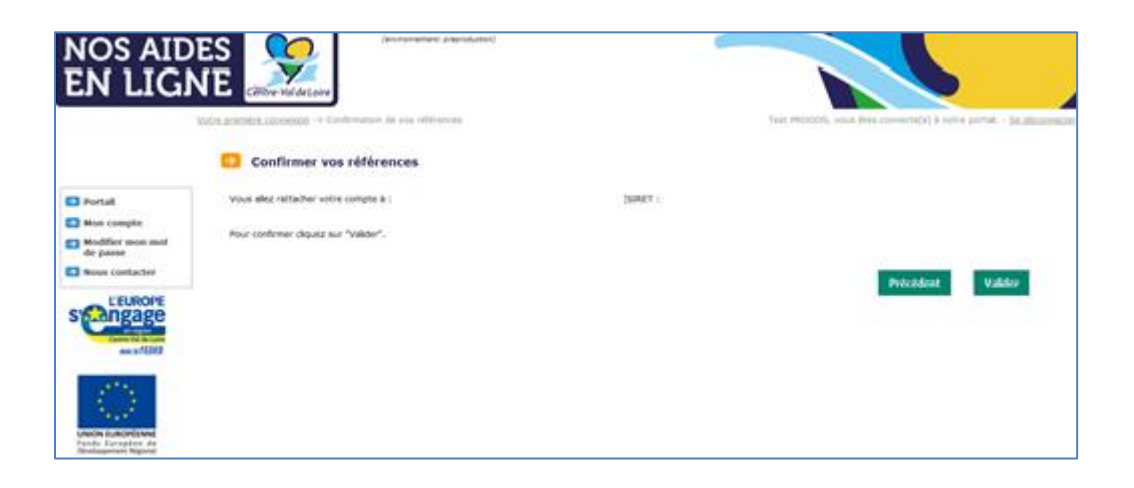

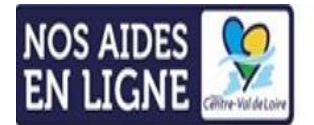

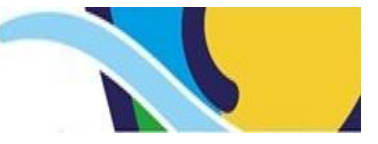

• Je ne dispose pas d'un code de rattachement transmis par la Région

Si votre structure n'a jamais bénéficié d'aide régionale, précisez dans la zone « je suis ou je représente » votre statut.

Cliquez ensuite sur Je m'enregistre

7. Indiquer les éléments demandés et cliquez sur valider.

| NOS AID<br>EN LIGN                                                                              | Contractor of Références de votre structure                                                                                                    | Christophe LAMOUCHE, vous êtes connecté(e) à notre portail <u>Sa déconnecter</u> |
|-------------------------------------------------------------------------------------------------|----------------------------------------------------------------------------------------------------|----------------------------------------------------------------------------------|
| <ul> <li>Portail</li> <li>Mon compte</li> </ul>                                                 | Votre structure  Les éléments d'dessous sont nécessaires pour identifier votre structure lorsque vous déposerez une demande à son bénéfice.  Merci de les renseigner, puis confirmez en cliquent sur "Valider". |                                                                                  |
| <ul> <li>Not Configer</li> <li>Modifier mon<br/>mot de passe</li> <li>Nous contacter</li> </ul> | Vos références Nom ou raison sociale  Dénomination sans abréviation Siren  Numéro à 9 chiffres Nic  Numéro à 5 chiffres                                                                                         |                                                                                  |
| UNICH EUROPEENNE<br>Fonds Europeen de<br>Dévelopement Régional                                  | Votre adresse de siège social<br>Code postal •<br>Ville •                                                                                                    |                                                                                  |
|                                                                                                 | Conformément à la Loi Informatique et Libertés du 6 janvier 1978, vous bénéficiez d'un droit d'accès et de rectification aux données vous concernant.                                                           | Précédent Valider                                                                |

8. Vous pouvez désormais déposer une demande en ligne sur le site de la Région

| NOS AID<br>EN LIGI                                              | NE                      | (environmenet: prepodution)                                                             |      | (                                      |                                                                             |
|-----------------------------------------------------------------|-------------------------|-----------------------------------------------------------------------------------------|------|----------------------------------------|-----------------------------------------------------------------------------|
|                                                                 | <u>Accueil</u> -> Porta | il                                                                                      |      | Chris                                  | tophe LAMOUCHE, vous êtes connecté(e) à notre portail <u>Se déconnecter</u> |
|                                                                 | 🔁 Bie                   | nvenue sur le portail de demandes d'aide en ligne de la Région                          |      |                                        |                                                                             |
|                                                                 | Sélection               | nner une thématique pour formuler votre demande d'aide ou consulter leur état d'avancem | ent. |                                        |                                                                             |
| Portail                                                         |                         | Tourisme                                                                                |      | Environnement Loire                    |                                                                             |
| Mon compte                                                      |                         |                                                                                         |      |                                        |                                                                             |
| Modifier mon<br>mot de passe                                    |                         |                                                                                         |      |                                        |                                                                             |
| Nous contacter                                                  |                         |                                                                                         |      |                                        |                                                                             |
|                                                                 |                         | Energie                                                                                 |      | <u>NTIC</u>                            |                                                                             |
| erects FEDER                                                    |                         | Entreprise                                                                              |      | <u>Saisine - aides aux entreprises</u> |                                                                             |
| UNION EUROPÉENNE<br>Fonds Européen de<br>Développement Régional |                         | Ierritoires                                                                             |      |                                        |                                                                             |